### Overview

As of March 1, 2023, ERAC has transitioned ERAP documentation from ERAC's Plan Participant Portal (ArcGIS Online) to SharePoint.

SharePoint is a more efficient and cost-effective way to manage how Plan Participants access this information.

This document contains instructions on how to access your ERAPs on SharePoint, along with troubleshooting for potential issues that may be experienced when logging in for the first time.

Please click the buttons below to help navigate to the appropriate location in this document.

For any questions regarding the SharePoint ERAP site, any issues experienced logging in, or our ArcGIS Online portal, please reach out to our GIS Specialist, Vince Zafra at <u>vince.zafra@erac.org</u>

For any questions regarding your ERAP, please send any inquiries to the Process Services team at <a href="mailto:erapwriter@erac.org">erapwriter@erac.org</a>

I already have a SharePoint/Office365 Account

I do not have a SharePoint/Office365 Account

I'm experiencing issues accessing the SharePoint site

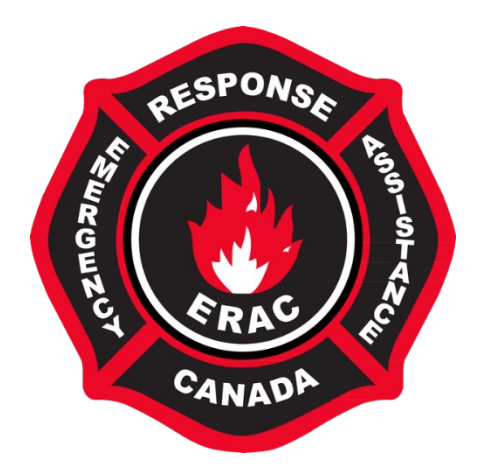

### I already have a SharePoint/Office365 Account

If you have an existing SharePoint or Office 365 Account, the process should be as straightforward as logging into your account, clicking the SharePoint ERAP link in the email, and accepting permissions.

- 1. Sign into the SharePoint/Office365 account corresponding to the email address registered with us (i.e., the email address that the SharePoint ERAP link(s) were sent to).
  - a. SharePoint Login Page
- 2. Click the link to the SharePoint ERAP site found in the email.
- 3. You should see a screen requesting permissions by ERAC which are required by the Office365 platform to gain access to our SharePoint sites. Please click "Accept".

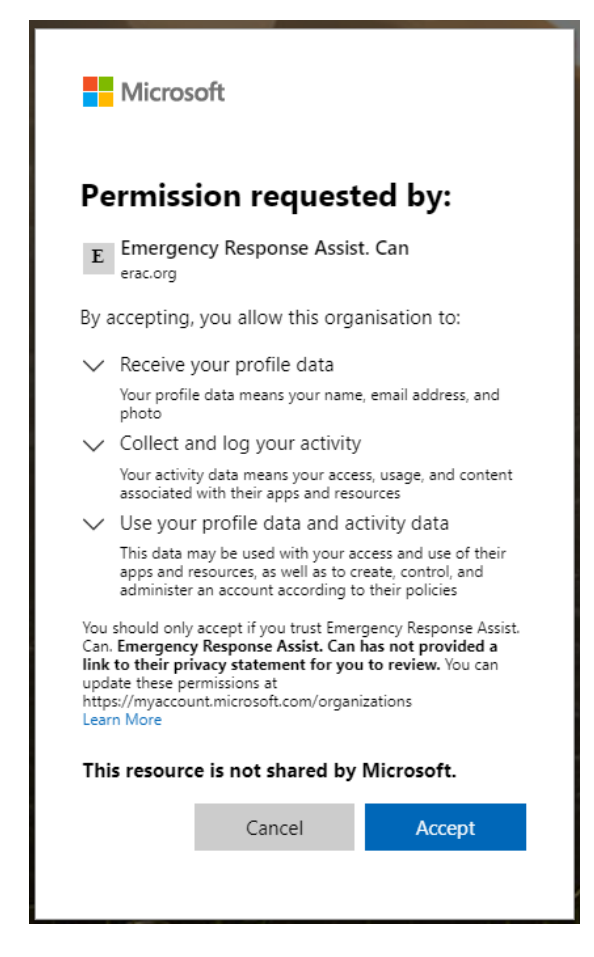

4. After accepting, you should be redirected to the ERAP site. The English and French versions of the ERAP can be found by clicking the buttons on the Home Page or in the Documents tab at the top (by the ERAC logo).

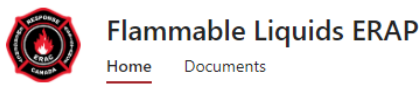

Documents

### English and French versions of the Flammable Liquids ERAP can be found below, or in the "Documents" tab above

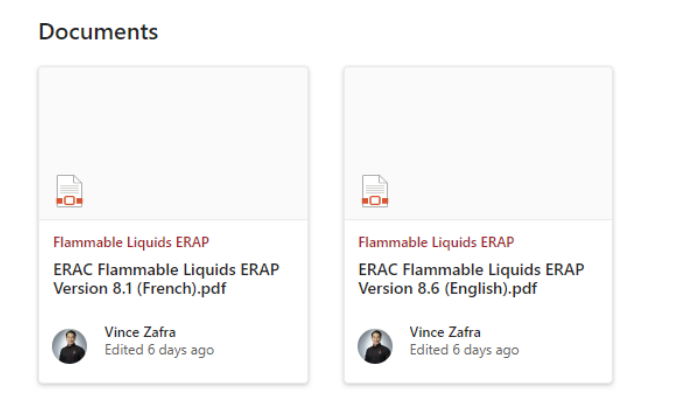

See all

## I do not have a SharePoint/Office365 Account

If you do not have a SharePoint or Office365 account, there are two primary options:

- 1. Create a free SharePoint account *before* accessing the ERAP site.
  - a. To do so, you can navigate to <u>this link</u> and beside No account? click "Create one!".

| Microsoft                     |      |
|-------------------------------|------|
| Sign in                       |      |
| Email, phone, or Skype        |      |
| No account? Create one!       |      |
| Sign in with a security key 🕥 |      |
|                               | Next |

- b. Use the registered email address to create an account (i.e., the email address the SharePoint ERAP links were sent to) and follow the prompts to create an account.
- c. If you do this, once creating an account, you can follow the steps for "<u>I</u> <u>already have a SharePoint/Office365 Account</u>" found above.
- 2. Receive a temporary password that will be sent to the registered email address whenever you need to login to the SharePoint site.
  - a. If you choose not to create a SharePoint/Office365 Account, please follow the steps <u>outlined below</u>.

# Accessing the SharePoint ERAP sites without a SharePoint/Office365 Account

- 1. Click the link to the SharePoint ERAP site from the email.
- 2. Enter your email address in the "Sign in" page.

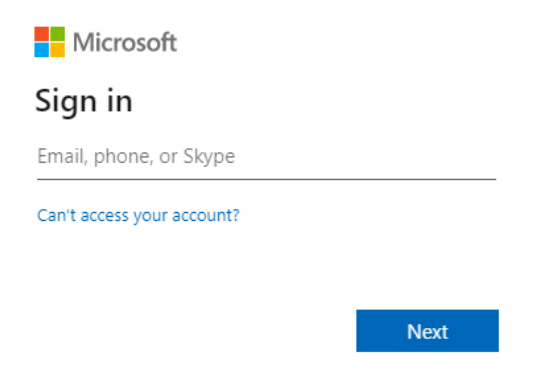

3. A code should be sent to the email address entered.

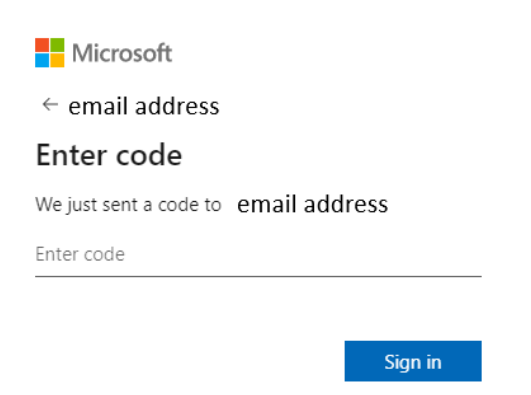

- 4. Enter the code and click "Sign in".
  - a. Note that if this method is used, whenever you need to sign into the SharePoint ERAP site, you will need to do so through a code that will be sent to the registered email address.

5. You should now see a screen requesting permissions by ERAC which are required by the Office365 platform to gain access to our SharePoint sites. Please click "Accept".

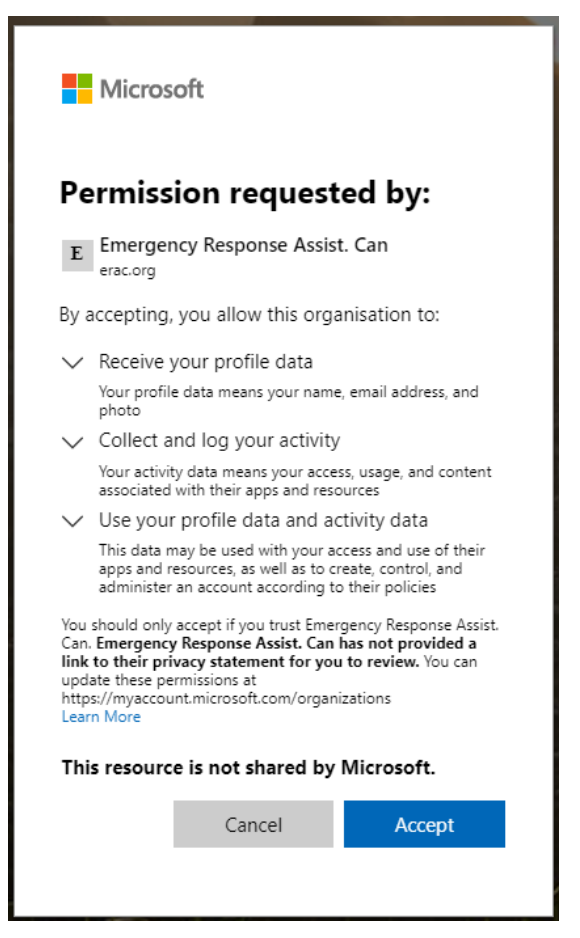

6. After accepting, you should be redirected to the ERAP site. The English and French versions of the ERAP can be found by clicking the buttons on the Home Page or in the Documents tab at the top (by the ERAC logo).

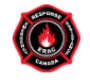

Flammable Liquids ERAP

#### English and French versions of the Flammable Liquids ERAP can be found below, or in the "Documents" tab above

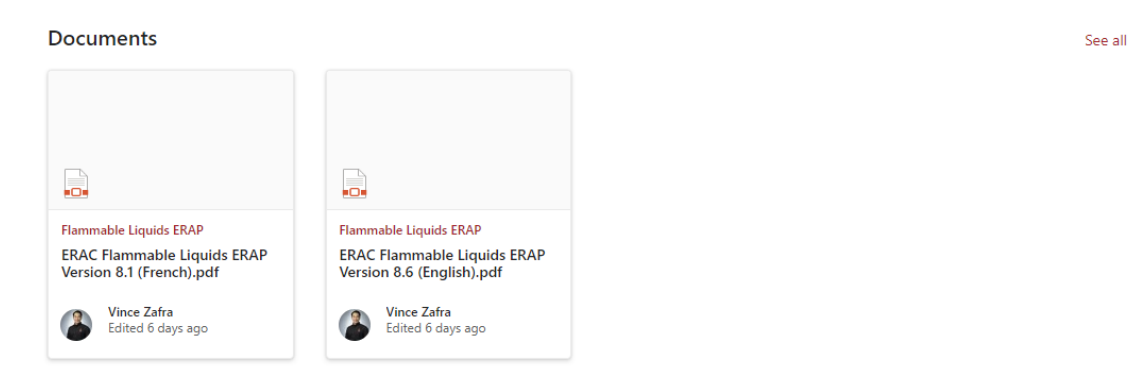

## Troubleshooting

The most common issues that have been experienced during testing were permission issues. Screenshots are found below:

## That didn't work

We're sorry, but **email address** can't be found in the eraccanada.sharepoint.com directory. Please try again later, while we try to automatically fix this for you.

Here are a few ideas:

 Click here to sign in with a different account to this site. This will sign you out of all other Office 365 services that you're signed into at this time.
 If you're using this account on another site and don't want to sign out, start your browser in Private Browsing mode for this site (show me how).
 If that doesn't help, contact your support team and include these technical details: Correlation ID: 6db59aa0-c06f-3000-53b1-5ef623c1decf

Correlation ID: 6db59aa0-c06f-3000-53b1-5ef623c1decf Date and Time: 2/28/2023 9:55:11 AM URL: https://eraccanada.sharepoint.com/sites/LPGERAP User: email address Issue Type: User not in directory.

You need permission to access this site.

I'd like access, please.

Request Access

If you see either of these screens when attempting to login to the SharePoint ERAP site, please try the below troubleshooting processes.

- The first thing to check is that the email address you are using is the correct one. As a recap, the correct email address is the one registered with ERAC. In other words, the email address that the SharePoint links were sent to.
- If you are attempting to login with the correct email address but still having issues, this seems to happen if permissions were either skipped or not accepted during the registration process (i.e., clicking accept in the page below).

| E Emergency Response Assist. Can<br>erac.org By accepting, you allow this organisatio     Receive your profile data<br>Your profile data means your name, email<br>photo     Collect and log your activity                                     | on to:                                               |
|----------------------------------------------------------------------------------------------------|------------------------------------------------------|
| By accepting, you allow this organisati<br>Receive your profile data<br>Your profile data means your name, email<br>photo<br>Collect and log your activity                                                                                     | on to:                                               |
| <ul> <li>Receive your profile data</li> <li>Your profile data means your name, email<br/>photo</li> <li>Collect and log your activity</li> </ul>                                                                                               |                                                      |
| Your profile data means your name, email photo                                                                                                    |                                                      |
| <ul> <li>Collect and log your activity</li> </ul>                                                                                                    | address, and                                         |
|                                                                                                    |                                                      |
| Your activity data means your access, usag<br>associated with their apps and resources                                                                                                    | e, and conten                                        |
| <ul> <li>Use your profile data and activity</li> </ul>                                                                                                    | data                                                 |
| This data may be used with your access an<br>apps and resources, as well as to create, co<br>administer an account according to their p                                                                                                    | d use of their<br>ontrol, and<br>olicies             |
| You should only accept if you trust Emergency F<br>Can. Emergency Response Assist. Can has not<br>link to their privacy statement for you to rev<br>update these permissions at<br>https://myaccount.microsoft.com/organizations<br>Learn More | lesponse Assi<br>: <b>provided a</b><br>iew. You can |
| This resource is not shared by Micro                                                                                                    | soft.                                                |

- If you did not see this page appear during registration, please do the following:
  - Log out of your SharePoint/Office365 account.
  - Click the link to the SharePoint ERAP site found in your email.
  - Log in with the SharePoint/Office365 account corresponding to the email address registered with ERAC (i.e., the email address the SharePoint ERAP links were sent to).
  - Click Accept on the permissions page when it appears.

- If you did see the above page appear during registration but are still having issues, please try the following:
  - Log out of your SharePoint/Office365 account.
  - Click the link to the SharePoint ERAP site found in your email.
  - Log in with the SharePoint/Office365 account corresponding to the email address registered with ERAC (i.e., the email address the SharePoint ERAP links were sent to).
- If you are still experiencing issues accessing the SharePoint ERAP site, please contact Vince Zafra at <u>vince.zafra@erac.org</u> for assistance.